## Számlázó szoftver 2012

Számlázó gázolaj norma elszámolással

Számlázott tételek áfa analitikája Fordított adózású (FAD) számlák bevallás listája Gázolaj felhasználás listája

> Szécsy Számítástechnika Szécsy Ferenc 4080 Hajdúnánás, Ady krt. 21. 06 30 34 54 101 06 52 381 163 <u>info@szecsy.hu</u> <u>www.szecsy.hu</u>

### Új számla

Itt készitheti el a számlát.

A gombok jelentése:

,í**Ú**j" – új tétel bevitel. A gombra kattintáskor az adatbeviteli ablakban lehet az adatokat beírni.

"**Módosít**" – a megjelölt sor (ahol a kurzor mutató háromszög áll) adatainak megtekintése, vagy módosítása. A gombra kattintáskor adatbeviteli ablakban lehet az adatokat javítani, módosítani, adatmezőt törölni.

"Töröl" - a megjelölt sort törli. A törlés után az adat visszaállítása új bevitellel lehetséges.

"Nyomtatás" - a sor nyomtatása.

"Mégsem" - kilépés az adatbevitelből.

"Kiválasztás" - a lekérdezés menüből történő kiválasztáskor használandó az ablak elhagyására.

<u>Kereső mező</u>: A keresőmezőbe beírt szöveg vagy szöveg részlet alapján rákeres és a képernyőn a listasort ennek megfelelően jeleníti meg. A kurzort a legközelebbi egyezőséghez mozgatja, helyezi el.

<u>A lista sorrend változtatása</u>: a lista fejléc oszlopára kattintással kérheti. A lista fejlécén (pl.: a "Kód" vagy "Megnevezés") szerint rendezi a listát. A lista fejléce fölött mindig megjelenik mely oszlop szerint van sorba rendezve. Nem minden oszlopra van leprogramozva a sorba rendezés.

A lista sor alatt az aktuális (melyen a kurzor áll – sor elején a fekete háromszög jelzi) sor adatai megjelennek.

A lista sorban adatot módosítani nem lehet. Ezt a "Módosít" gombra kattintva kell végezni.

A listasor alatti navigációs (első, felfelé, lefelé, utolsó) gombokkal lehet lépkedni a sorok között vagy jobb oldali csúszka mozgatásával. A listasor képernyőn nem látható részének megjelenítése a lista alatti csúszka mozgatásával.

Adatmezöröl-mezöre ENTER-el, TAB vagy egérrel lép át. Vissza SHIFT + ENTER -rel vagy SHIFT + TAB -al.

A számlán szereplő vevő, szállító (számlát kiállító,kibocsátó) gombra kattintva kell kiválasztani a kivánt törzs adatot és az átmásolásra kerül a számlába.

A kiválasztott vevő, szállító adatait és a termék adatait átirhatja a módosithatja a tözs adathoz képest és ez kerül letárolásra a számlán. A számlán vevő és szállító rovatban vevő és szállító

cimke adatai jeleniti meg. A számla készítésekor is lehetősége van új tözs adat felvitelre. A számla cimke adatait itt módosíthatja, bővitheti. Ha a vevő, szállító, cikk módosítást a törzsben is megszeretné tartani akkor nem itt, hanem a törzsben kell az adatokat módosítani és letárolni.

Megnyitáskor a program sorfolytonos bizonylatszámot készít. A sorszám nem módositható. Ezt a jobb felső sarokban meg is jeleniti.

A vevőt a "**Vevő**" gombra kattintva a megnyíló ablakban kereső mezőben név vagy név részlet beírással és kereséssel a keresett névre vagy annak közelébe pozicionálja a vevő lista ablakot. A keresett vevőre kattintás és "**Kiválasztás**" gombbal a vevőtörzs ablak bezárása. A kiválasztott vevő adatát átemeli a törzsböl és megjeleniti az vevő gomb után. A "vevő adata" fülre kattintva a "cimke" fülön a <u>bal</u> oldali cimke ablakban módosíthatja, bővitheti a számlán megjelenő vevő rovat adatait. A módosítás csak a ezen számla vevő adataira vonatkozik.

A szállító rovatba mindig a szállító törzs első sorának adatait szerepelteti a program. Ha ettől eltérnő adatot szeretne akkor a "szállító adata" fül cimke lapján teheti meg. A cimke sorait tetszőlegesen módosíthatja és ez fog szerepelni a számlán. A másik szállító cimkét kíván kiválasztani akkor a cimkénél szereplő "Szállító" gombbal nyitja meg a lista ablakot és sort kiválaszt.

A szerződés száma, ha van megadható. Ez a számlán a megnevezéssel egy együtt kerül megjelenítésre.

Adja meg a fizetés módját ha átutalással kéri. A rovatba kattintva "x" –el jelölje az átutalásos módot. A rovata kattintva üres és "x" között válthat egér kattintással. Üres rovat esetén fizetés módjának készpénz fog a számlán szerepelni.

A dátum adatokban csak szám és az elválasztó pont billetyű engedélyezett. A vevőnél szerepel a fizetési napok száma, akkora teljesítés dátumát ezen napok számával megnöveli. Ezt a teljesítés dátum elhagyása után végzi el a program. Ezen fizetési határidő ettől függetlenül tetszőleges dátumra átírható.

Azaz bele kell kattintani a teljesítés dátumába, hogy a fizetési dátumot kiszámolja. Ha az igy kiszámított fizetési dátumot módosítja, akkor nem szabad visszalépni a teljesítés dátumába, mert az a fizetési dátum újra számítást eredményezi

A pénznem megadása Ft vagy HUF formában. A rovatba kattintva egér kattintással válthat a módozatok között.

A gázolaj Ft/liter ára ha a számlán szerepeltetni akarja a gázolaj fogyasztást. Ehhez majd a tétel sornál meg kell adni a mennyiségi egységre vonatkozó gázolaj normát is. Ennek meglétét (azaz a gázolaj norma nem egyenlő nullával) egyezőségét a program ellenörzi a tétel bevitelénél. A Ft/ liter rovatban "0" értéket és nem üres adatot kell megadni akkor is ha nem tüntet fel gázolaj fogyasztást.

A számla jellege rovatba jelölni kell "s" betüvel ha nem számlát hanem pl.: storno vagy más számlával egyenértékű bizonylatot készít. Ekkor a bizonylaton a "Számla" szó lecserélsére kerül "Számlával egy tekintet alá eső okirat" –ra.

A számlához egysoros megjegyzést írhat. Ez a számla fejlécben a dátumok alatt a szerződés számmal együtt kerül megjelenítésre.

Itt az F2 - F12 funkció billentyűre beírt adatok előhívható. (Segédlet -> F2-F12 menu pontban töltheti fel adattal). Az igy beírt adat is tetszőlegesen módosíthat

A megjegyzés rovaton felül lehetősége van üzenetet (memo) írni a számlára. Ez a számlán az áfa összesítő sorok után kerül kiírásra.

Itt az F2 - F12 funkció billentyűre beírt adatok előhívható. (Segédlet -> F2-F12 menu pontban töltheti fel adattal). Az igy beírt adat is tetszőlegesen módosítható

Megjegyzés: Az üzenet (memo) szöveget folyamatosan írva, - nincs **ENTER** gomb - a program tördeli be (szóköznél) ha nem fér több abba a sorba és kezd új sort. Ha **ENTER** -t talál ott új sort kezd. De a számlázó programban az **ENTER** egyben azt is jeleniti, át kell lépni a következő beviteli mezőre. Ezért az **ENTER**-re a program tovább lép. Igy az üzenetből minden **ENTER** után kilép. Ha nem ez volt, akkor egérrel vissza kell kattintani az üzenet (memo) rovatba arra a helyre ahol a beírást folytatni szeretné.

Adatmezöröl-mezöre ENTER-el, TAB vagy egérrel lép át. Vissza SHIFT + ENTER -rel vagy SHIFT + TAB -al.

A számla sor bevitelekor az "ÚJ" sor létrehozása gombra lép. Megjelenítésre kerülnek a egy cikksor adatmezői. A cikk gombbal megnyitja a cikk ablakot a keresett tételsor kiválasztásához. Ehhez a cikk gomb megnyomása előtt a cikk megnevezés rovatába beirja a cikk kezdő betűit. A cikk gomb megnyomasára az itt beírt névre vagy név részletére pozicionálja a cikk ablakot. A keresett cikk sorra kattint, megjelöl és a "**Kiválasztás**" gombbal a cikk ablakot. A keresett cikk sorra kattint, megjelöl és a "**Kiválasztás**" cikk törzsböl átemelt adatot átirhatja, ha szükséges. Az átirt adatok kerülnek a számlára. A cikk törzsben szereplö adatokat ez nem változtatja meg.

A mennyiség megadása következik. Tizedes értéket <u>vesszövel</u> kell megadni. A cikksoroknál a mennyiség és egységárnál negative előjel megadható.

Az "Áfa %" gombra kiválaszthatja a termék áfa százalékát.

A gázolaj normával nem kiván számolni, de a cikknél fel volt tüntetve az értéke, nulla beírásával jelölje a program számára, hogy ne jelenjen meg a számlán. Nullától eltérő érték esetén a számlán a tételsor után a tételsor üzenet (memo) sorba kiírásra kerül a gázolaj számítás eredménye.

Ha gázolaj norma meg van adva de előzőleg a fejlécben nem adta meg a Ft/liter árat a program erre figyelmezteti.

Minden sorhoz külön két soros üzenet (memo) mező tartozik. Az üzenet elé fogja a program a gázolaj számítást beszúrni. Az üzenet beírásának hosszánál ezt vegye figyelembe, mivel csak két üzenet (memo) sor fog látszani a számlán.

A cikk sor letárolása "**OK**" gombra. Kiszámításra kerül a cikksor netto, áfa és sorösszesen értéke. Ezen értékek nem módosíthatók.

Ha még újabb sort akar felvenni, egérrel kattintson az "ÚJ" gombra.

A "**Módositás**" gomb. Ha már több tétel is szerepel a bizonylaton, akkor elöször a módositandó tételsort meg kell jelölni, pl: a tételsorra való kattintással ( a tétel sor elött

látható háromszög jelzi melyik a kiválasztott sor), majd a "**Módositás**" gombra kattintva a program megjeleniti a sor adatait a szerkesztö mezökben. Ekkor javithat, módosithat. Az "**OK**" gombbal rögziti a módositás utáni állapotot.

A "**Törlés**" gomb megnyomása elött is meg kell jelölni melyik a törlendö sor. A "**Törlés**" gombbal a sort kitörli a bizonylatról és erröl az üzenet ablakban is tájékoztat a program.

A bizonylat befejezése a "**OK**" gombbal történik.

Ekkor a program ellenörzést végez. Ellenörzésre kerül a vevő, szállító, cikk és a bizonylat sorok adatai.

Ha hibátlan letárolásra kerül.

Hiba esetén: az üzenet ablakban megjeleniti a hibát. Ekkor az is kiderül, ha a törzs adatokban (vevő, cikk) pl.: valamelyik adat nem lett kitöltve. Csak ha hibátlan a bizonylat akkor kerül letárolásra.

A módosításhoz a lista alakban meg kell jelölni a módosítandó bizonylat sorszámát. A "**Módosítás**" gombra megjeleniti a kért számla. A még nem nyomtatott számla javítható a "**Módosítás**" gombra. A javítás lépései azonosak a bevitelnél leírtakkal.

Az elkészített számlát "**Megtekint**" gombbal kérheti le képernyére. Itt még nyomtatás előtt ellenőrizheti a bizonylatot számla formátumát a képernyőn.

A "**Nyomtat**" gombra a megjelölt sor kinyomtatásra kerül 4 példányban. Az első példányra "Eredeti példány" a többire "Másolati példány" felírat kerül. A nyomtatás megismétlésekor "Másolat" felírattal kerül kinyomtatásra a "Számla" felírat alá.

A megjelölt számla sorhoz tartozó cikk tételsorok a "Számla tételei" fülöm tekinthetők meg. A számlához tartozó vevő és szállító adatok pedig a "Cimke" fülön. Itt az adatok módosítására nincs lehetősége, csak a "**Módosítás**" gombon.

# Új vevő

Itt készitheti el a vevő bevitelét.

Új vevő megnyitáskor a program sorfolytonos vevő kódszámot készít. A kódszám nem módositható. A csoportszám az azonos vevő a törzsben a többszöri megjelenésének beazonosítására szolgál. Megadása nem kötelező.

A vevő törzs adatok megadása értelem szerint. A vevőnél szereplő pénznem adat és a számlázáskor kiválasztott cikk pénznem adat egyezősége ellenörzésre kerül.

A számlán a vevő "cimke" fülön összeállított névjegy (név, cim) kerül. Az új vevő letárolásakor a program elkészíti ezt a cimkét. A módosításban visszakérve megtekinthető az elkészített cimke. Ekkor lehetősége van ezen módositani.

A cimke fülre váltva láthatja a program által készített vevő cimkét. A cimke fejlécben levő szöveget igénye szerint átírja. Egérrel belekattint a cimke mezőbe és igénye szerinti szöveggel feltölti. Ez fog megjelenni a számlán a vevő rovatban úgy ahogy itt látja.

<u>Javaslat:</u> ha elkészült vele egy próba számlán ellenőrizze vissza minden adat befért és látható a számla a vevő rovatában. Javításhoz térjen vissza a módosításba és változtasson rajta.

Az "OK" gombra letárolja az elkészült cimkét.

Lehetőség van már létező vevőről másolatot készíteni a "**Másolat készítés**" gombbal. Ekkor új kódszám alatt és vevő nevében "másolat" bejegyzéssel új vevő sort létrehozni. Ez igy létrejött új vevő adatsort módosithatja tetszése szerint.

A vevő módosítás "Módosít" gombra.

A módosítás nincs hatással a már a számlán szereplő vevő cimkére. A vevő tetszölegesen módosítható, mivel a vevő cimke adata letárolásra kerül a számlán.

Vevőt törölhet a "Törlés" gombbal

A vevő tetszölegesen módosítható, mivel a vevő cimke adata letárolásra kerül a számlán.

# Új cikk

Itt készitheti el a cikk bevitelét.

"Új" cikk megnyitáskor a program sorfolytonos cikk kódszámot készít. A kódszám nem módositható. A cikkszám az azonos cikk a törzsben a többszöri megjelenésének beazonosítására szolgál. Megadása nem kötelező. A program ide az utolsó cikkszám eggyel megnövelt értékét írja be, de átirható.

A cikk törzs adatok megadása értelem szerint. A vevőnél szereplő pénznem adat és a számlázáskor kiválasztott cikk pénznem adat egyezősége ellenörzésre kerül számlázáskor. Az "ÁFA" gombra megnyíló ablakból kiválaszthatja a cikkhez tartozó áfa % -ot. A kiválasztás után az áfa megnevezése megjelenítésre kerül.

A gázolaj norma megadható, de kötelezően itt "0" értéknek kell szerepelni.

A cikk adatok letárolása "OK" gombra.

A cikk módosítás "Módosít" gombra.

A cikk tetszölegesen módosítható, mivel a cikk minden adata letárolásra kerül a számlán. A módosítás nincs hatással a már a számlán szereplő cikkekre.

A cikk törlése "**Törlés**" gombra. A Törléshez ki kell jelölni a törlendő sort. A törlés megtörténtéről üzenet ablak ad visszajelzést.

# Új áfa

Itt készitheti el a áfa bevitelét.

Új áfa megnyitáskor a program sorfolytonos áfa kódszámot készít. A kódszám nem módositható.

Az áfa megnevezése. A megnevezés első három karaktere fog a számla adóösszesítés megnevezés rovatában és ez alapján készülnek a "Menü-Lista" pontok listái. A megnevezés megadásánál ezt vegye figyelembe. (pl.: 0% ,FAD, AM , 27% stb. legyen a megnevezés elején)

A áfa adatok letárolása "OK" gombra.

A áfa módosítás "Módosít" gombra.

A áfa tetszölegesen módosítható, mivel a áfa minden adata letárolásra kerül a számlán. A módosítás nincs hatással a már a számlán szereplő áfa-ra.

Az áfa törlése "**Törlés**" gombra. A Törléshez ki kell jelölni a törlendő sort. A törlés megtörténtéről üzenet ablak ad visszajelzést.

## Új szállító

Itt készitheti el a szállító bevitelét.

"Új" szállító megnyitáskor a program sorfolytonos szállító kódszámot készít. A kódszám nem módositható. A csoportszám az azonos szállító a törzsben a többszöri megjelenésének beazonosítására szolgál. Megadása nem kötelező.

A szállító törzs adatok megadása értelem szerint.

A számlán a szállító "cimke" fülön összeállított névjegy (név, cim, bank, adószám) kerül. Az új szállító letárolásakor a program elkészíti ezt a cimkét. A módosításban visszakérve megtekinthető az elkészített cimke. Ekkor lehetősége van ezen módositani. A cimke fülre vált láthatja a program által készített szállító cimkét. A cimke fejlécben levő szöveget igénye szerint átírja. Egérrel belekattint a cimke mezőbe és igénye szerinti szöveggel feltölti. Ez fog megjelenni a számlán a szállító rovatban úgy ahogy itt látja. Javaslat: ha elkészült vele egy próba számlán ellenőrizze vissza minden adat befért és látható a számla a szállító rovatában. Javításhoz térjen vissza a módosításba és változtasson rajta.

Az "OK" gombra letárolja az elkészült cimkét.

Lehetőség van már létező szállítóról másolatot készíteni a "**Másolat készítés**" gombbal. Ekkor új kódszám alatt és szállító nevében "másolat" bejegyzéssel új szállító sort létrehozni. Ez igy létrejött új szállító adatsort módosithatja tetszése szerint.

A szállító adatok letárolása "OK" gombra.

A szállító módosítás "Módosít" gombra.

A szállító törlése "Törlés" gombra.

## Segédlet

### Súgó

A programleírása. Felhasználói segédlet.

### Adatok

A program adat fáljai.

### Névjegy

A Program készítőjének adatai, elérhetősége.

### Távsegítség

A program használatához futtatni kell a távsegítséget létrehozó programot. Ez a "ShowMyPC3000.exe" program. A program indítása gombbal futtatható. A futtatott programban a "Show My PC Now" gombra a program képez egy kódot melyet a távsegítséget végző személynek kell a számítógépébe beírni a kapcsolat létrejöttéhez. A távkapcsolathoz a számítógépnek rendelkeznie kell internet eléréssel.

#### Adatok elküldése emailben

A program adatainek továbbítása emailben. A fálj elérési útvonalát a program kiírja a képernyőre. Ezt a fáljt kell csatolni az emailhez.

### Lista

### Áfa analitika

Itt készitheti el a számlázott bizonylatokról áfa analitikát.

Az Áfa analitika a számla tételsor készitésekor az áfa törzsből (Menü-Áfa) átemelt és a számlázáskor ott letárolt áfa <u>megnevezés</u> szerinti gyűjtést készíti el. A nulla százalékos (0%) - os kulcs nem egyedi (pl: AM, FAD, stb.) igy a megnevezésével van a programban azonosítva.)

A megnevezés első három karaktere fog a számlán az adóösszesítés és a listákon az áfa anailitika megnevezés rovatában szerepelni. A megnevezés megadásánál ezt vegye figyelembe. (pl.: 0%, FAD, AM, 25% stb. legyen a megnevezés elején). A áfa törzsben tetszölegesen módosítható, mivel a áfa minden adata letárolásra kerül a számlán. A módosítás nincs hatással a már a számlán szereplő áfa-ra.

A kigyűjtés dátum tartomány megadása. Melyik (teljesítés, fizetés) dátum alapján készüljön a lista.

A "**Kigyűjtés**" gombra leválogatásra kerülnek a feltételnek megfelelő tételek. Ekkor változik aktivvá a "**Nyomtatás**" gomb.

A "**Nyomtatás**" gombra a lista képernyőre és nyomtatóra is elkészíthető. A lista áfa nemenként (áfa kulcs plusz áfa megnevezés) összesítve és tételesen is megjelenítve és mindösszesenben megadja az kért időszakra.

A lista kigyűjtés tetszőleges számban ismételhető. Mindig az aktuális helyzetet mutatja. A nem nyomtatott számla még módosítható és ezt a lista készítésekor erre legyen figyelemmel.

### Forditott adózás (FAD)

Itt kérheti el a számlázott bizonylatokból a fordított adózású (az áfa megnevezésben "FAD" szöveg szerepel) analitikát.

A számla teljesítés dátum tartomány megadása

A "**Kigyűjtés**" gombra leválogatásra kerülnek a feltételnek megfelelő tételek. Ekkor változik aktivvá a "**Nyomtatás**" gomb.

A "**Nyomtatás**" gombra a lista képernyőre és nyomtatóra is elkészíthető. A lista kigyűjtés tetszőleges számban ismételhető. Mindig az aktuális helyzetet mutatja. A nem nyomtatott számla még módosítható és ezt a lista készítésekor erre legyen figyelemmel.

A lista a NAV 65-ös bevallásában az értekesítésre vonatkozó nyilatkozattal <u>megegyezően</u> készül el kiegészítve a bizonylatszámmal és vevő név adatával

#### Cikk lista

Itt készitheti el a számlázott bizonylatokban szereplő tételsorok (cikk termék, termény) analitikát.

Az analitika a számla tételsor készitésekor az cikk törzsből (Menü-Cikk) átemelt és a számlázáskor ott letárolt (átemelt megnevezés vagy az átírt, módosított) tétel "megnevezés" szerinti gyűjtést készíti el.

A kigyűjtés dátum tartomány megadása. Melyik (teljesítés, fizetés) dátum alapján készüljön a lista.

A "**Kigyűjtés**" gombra leválogatásra kerülnek a feltételnek megfelelő tételek. Ekkor változik aktivvá a "**Nyomtatás**" gomb.

A "**Nyomtatás**" gombra a lista képernyőre és nyomtatóra is elkészíthető. A lista cikk megnevezésenként összesítve és tételesen is megjelenítve és mindösszesenben megadja az kért időszakra.

A lista tartalmazza az cikk sor összes adatát. Összesítve: mennyiség, nettó, áfa és bruttó szerint és ezek mindösszesenje.

A lista kigyűjtés tetszőleges számban ismételhető. Mindig az aktuális helyzetet mutatja. A nem nyomtatott számla még módosítható és ezt a lista készítésekor erre legyen figyelemmel.

#### Napi (számlaszám) lista

Itt készitheti el a számlázott tételek bizonylatonkénti analitikáját.

Az analitika a számla minden tételsorát tartalmazza.

A kigyűjtés dátum tartomány megadása. Melyik (teljesítés, fizetés) dátum alapján készüljön a lista.

A "**Kigyűjtés**" gombra leválogatásra kerülnek a feltételnek megfelelő tételek. Ekkor változik aktivvá a "**Nyomtatás**" gomb.

A "**Nyomtatás**" gombra a lista képernyőre és nyomtatóra is elkészíthető. A lista számlaszámonként számla tételsoronként és összesítve megjelenítve és mindösszesenben megadja az kért időszakra.

A lista tartalmazza az számlasor összes adatát. Összesítve: mennyiség, nettó, áfa és bruttó szerint és ezek mindösszesenje.

A lista kigyűjtés tetszőleges számban ismételhető. Mindig az aktuális helyzetet mutatja. A nem nyomtatott számla még módosítható és ezt a lista készítésekor erre legyen figyelemmel.

#### Gázolaj lista

Itt készitheti el a számlázott bizonylatokból a gázolaj felhasználást gázolaj vásárlási áranként csoportosítva. A számla készitésekor "Gázolaj (Ft/l)" rovatban megadott ár szerint csoportosításba.

A kigyűjtés dátum tartomány megadása. Melyik (teljesítés, fizetés) dátum alapján készüljön a lista.

A "**Kigyűjtés**" gombra leválogatásra kerülnek a feltételnek megfelelő tételek. Ekkor változik aktivvá a "**Nyomtatás**" gomb.

A "<u>Nyomtatás</u>" gombra a lista képernyőre és nyomtatóra is elkészíthető. A lista gázolaj áranként összesítve és tételesen is megjelenítve és mindösszesenben megadja az kért időszakra a gázolaj felhasználást.

A lista tartalmazza az cikk sor megnevezés, mennyiség és mennyiségegységét és ezekhez tartozó gázolaj normát és fogyastást és gázolaj Ft értékét. Összesítve: a gázolaj fogyastást és gázolaj árát.

A lista kigyűjtés tetszőleges számban ismételhető. Mindig az aktuális helyzetet mutatja. A nem nyomtatott számla még módosítható és ezt a lista készítésekor erre legyen figyelemmel.